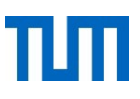

### So vergeben Sie ein neues Passwort in TUMonline

(mit dem Sie sich in der TUM Community einloggen können)

#### 1. Gehen Sie auf diese Seite von TUMonline:

https://campus.tum.de/tumonline/co loc password reset.main

### 2. Tragen Sie hier Ihre TUM-Kennung und Ihr Geburtsdatum ein

| Passwort-Hilfe<br>Anfrage auf Passwortrücksetzung                                                                                                    | Aktionen<br>Ansicht Rücksetzung anfragen Code einlösen |  |  |
|----------------------------------------------------------------------------------------------------|--------------------------------------------------------|--|--|
| <ul> <li>Falls Sie Ihre Zugangsdaten zu den zentralen Diensten der TUM wie TUMonline und anderer angeschlossener Systeme vergessen haben, können Sie sich hier Ihr Passwort zurücksetzen lassen.</li> <li>Bitte geben Sie dazu Ihren TUMonline Benutzername und Ihr Geburtsdatum in untenstehendes Formular ein und senden Sie dies ab. Der Benutzermame kann Ihre <b>TUM-Kennung</b> (go42tum) oder die <b>TUM-Mail-Adresse</b> sein mit der Sie sich in TUMonline anmelden.</li> <li>Wenn Sie durch Ihre Eingaben identifiziert werden konnten, erhalten Sie automatisch eine E-Mail mit weiteren Anweisungen.</li> <li><u>Wichtig</u>: Wir senden diese E-Mail an Ihre TUM-Mail-Adresse und damit ggf. an Ihre eingerichtete Weiterleitungsadresse. Bewerber, die keine TUM-Mail-Adresse haben, sowie Studierende die keine Weiterleitungsadresse eingerichtet haben, erhalten diese E-Mail zusätzlich an die Bewerber-E-Mail-Adresse.</li> <li>Falls Sie Ihren Benutzernamen nicht mehr kennen oder den Prozess aus anderen Gründen nicht beenden können, wenden Sie sich bitte an den IT-Support.</li> <li>Mitarbeiter können sich zur Passwortrücksetzung auch persönlich an den/die Benutzerverwalter/in ihrer Einrichtung wenden.</li> <li>Wenn Sie den Bestätigungscode erhalten haben, gehen Sie bitte auf Code einlösen</li> </ul> |                                                        |  |  |
| Benutzername / TUM-Kennung     go39tum       Geburtsdatum     25.10.1963       Format: TT.MM.JJJJ     Anfrage senden                                                                                                    |                                                        |  |  |

### 3. Es öffnet sich diese neue Seite. Lassen Sie diese geöffnet.

| TUMonline                                                                        |                                        | Anfrago                          | angonommoni Pitto priifon Sio iotat                                  | Ibro E Mailel En dauart in dar Pagal 2                                        | 5                              | L C                                                                                 |
|----------------------------------------------------------------------------------|----------------------------------------|----------------------------------|----------------------------------------------------------------------|-------------------------------------------------------------------------------|--------------------------------|-------------------------------------------------------------------------------------|
| Passwort-Hilfe                                                                   |                                        | <ol> <li>Minuten,</li> </ol>     | bis Sie die E-Mail erhalten. Falls Si                                | e keine E-Mail erhalten, waren Ihre                                           | ~ 🗖 🌄                          | Aktionen                                                                            |
| Passwort zurücksetzen C                                                          | ode einlösen                           | Angaben                          | nicht korrekt.                                                       |                                                                               |                                | Ansicht Rücksetzung anfragen Code einlösen                                          |
|                                                                                  |                                        |                                  |                                                                      |                                                                               |                                | 1                                                                                   |
|                                                                                  |                                        |                                  |                                                                      |                                                                               |                                |                                                                                     |
| Bitte prüfen Sie Ihre E-Mails                                                    | s. Wenige Minu                         | ten nach Ihrer.                  | Anfrage sollten Sie eine E-Mail mi                                   | t einem Bestätigungs-Code erhalten                                            | haben. Bitte                   | geben Sie diesen Code hier ein, um Ihr                                              |
| Passwort zurück zu setzen.                                                       |                                        |                                  |                                                                      |                                                                               |                                |                                                                                     |
| Sollten Sie keinen Code erh                                                      | halten haben, is                       | t Ihre E-Mail A                  | dresse in TUMonline leider nicht b                                   | ekannt.                                                                       |                                |                                                                                     |
| Um Ihr Passwort manuell zu                                                       | urücksetzen zu                         | lassen, wende                    | n Sie sich bitte an it-support@tum                                   | .de                                                                           |                                |                                                                                     |
| Bitte lassen Sie diese Seit                                                      | te aeöffnet! Sie                       | e müssen den                     | Bestätigungs-Code hier eingeb                                        | en!                                                                           |                                |                                                                                     |
|                                                                                  |                                        |                                  |                                                                      |                                                                               |                                |                                                                                     |
|                                                                                  |                                        |                                  |                                                                      |                                                                               |                                |                                                                                     |
| Bestätigungs-Code                                                                |                                        |                                  |                                                                      |                                                                               |                                |                                                                                     |
| Destangungs obte                                                                 |                                        |                                  |                                                                      |                                                                               |                                |                                                                                     |
| Geburtsdatum                                                                     | Format: TT.MM.JJJJ                     |                                  |                                                                      |                                                                               |                                |                                                                                     |
| Neues Passwort                                                                   |                                        |                                  |                                                                      |                                                                               |                                |                                                                                     |
|                                                                                  | 10 bis 31 Zeichen                      |                                  |                                                                      |                                                                               |                                |                                                                                     |
| Neues Passwort (Bestätigung)                                                     |                                        |                                  |                                                                      |                                                                               |                                |                                                                                     |
|                                                                                  | 10 bis 31 Zeichen                      |                                  |                                                                      |                                                                               |                                |                                                                                     |
|                                                                                  | Passwort zu                            | urücksetzen                      |                                                                      |                                                                               |                                |                                                                                     |
|                                                                                  |                                        |                                  |                                                                      |                                                                               |                                |                                                                                     |
|                                                                                  |                                        |                                  |                                                                      |                                                                               |                                |                                                                                     |
| Ditte wählen Oie des Kenne                                                       |                                        | alam Kaikaniana.                 |                                                                      |                                                                               |                                |                                                                                     |
| Dille Wallien Sie das Kerling                                                    | von nach loigen                        | iden Kniehen.                    |                                                                      |                                                                               |                                |                                                                                     |
| <ul> <li>Erforderlich</li> <li>min 10 ma</li> </ul>                              | av 31 Zeichen                          |                                  |                                                                      |                                                                               |                                |                                                                                     |
| <ul> <li>mindestens</li> </ul>                                                   | ein Kleinbuchs                         | tabe, ein Groß                   | buchstabe und eine Ziffer bzw. ein                                   | n Sonderzeichen                                                               |                                |                                                                                     |
| <ul> <li>darf nicht Ih</li> </ul>                                                | ren Vornamen,                          | Familienname                     | n, Benutzernamen oder Ihr Gebur                                      | tsdatum enthalten                                                             |                                |                                                                                     |
| <ul> <li>Empfehlungen</li> </ul>                                                 | e Sonderzeiche                         | en sinu yesialit                 | (1, 1, 3, %() +,,                                                    |                                                                               |                                |                                                                                     |
| <ul> <li>Verwendung</li> </ul>                                                   | g von Sonderze                         | eichen                           |                                                                      |                                                                               |                                |                                                                                     |
| Das Kennwort das Sie wähl<br>niemandem mit. Es ist empi<br>Fehllogins angezeigt. | len ist unbefriste<br>fehlenswert, ein | et gültig und m<br>nen Passwortm | uss sich nicht von früheren Kennw<br>anager zu nutzen. Um Missbrauch | vörtern unterscheiden. Bitte wählen S<br>h frühzeitig erkennen zu können, wer | Sie daher ein<br>rden Ihnen st | sicheres Kennwort und teilen Sie dies<br>tets der letzte Login und ggf. auftretende |
| Hinweis zu zentralen Dien                                                        | sten: Viele Die                        | nste, wie NAS                    | Mail. TUM-PC. etc. können nach                                       | einer Änderung des Kennwortes no                                              | ch kurzzeitia                  | weiter funktionieren und irgendwann                                                 |
| später einen Fehler melden<br>den Computer neu zu starte                         | . Damit Sie mö<br>en.                  | glichst unterbre                 | chungsfrei arbeiten können, rater                                    | n wir Ihnen dazu, sich nach einer Ker                                         | nwort-Änder                    | rung von allen Diensten abzumelden und                                              |

# ТП

## 4. Wechseln Sie in Ihr E-Mail-Postfach. Sie sollten folgende Art von E-Mail erhalten haben:

| An                                              | Mi 15.01.2025 15:15<br>TUMonline <it-support@tum.de><br/>Anfrage auf Passwort-Rücksetzung (TUMonline)</it-support@tum.de>                                                                                                    |
|-------------------------------------------------|----------------------------------------------------------------------------------------------------|
| Sehr geehrte<br>für Ihre E-Ma                   | er Nutzer,<br>ail Adresse und den damit verknüpften Account in TUMonline wurde eine Anfrage auf Passwort-Rücksetzung gestellt.                                                                                                    |
| Durch Eingab<br>Bestätigungs                    | e des Bestätigungs-Codes und Ihres Geburtsdatums in TUMonline können Sie sich jetzt ein neues Passwort für Ihren Account setzen.                                                                                                    |
| Der Bestätig<br>Dieser Bestät                   | ungs-Code verfällt automatisch nach einer Stunde.<br>tigungs-Code wurde an folgende E-Mail Adressen gesendet:                                                                                                    |
| Sollten Sie di<br>Seite.                        | ie Seite zum Einlösen des Codes bereits geschlossen haben, gehen Sie bitte erneut auf "Kennwort Bestätigungs-Code einlösen" auf der Login-                                                                                                  |
| Sollten Sie di<br>bitte umgehe<br>Andernfalls k | iese Anfrage nicht gestellt haben und ein unberechtigter Dritter Zugriff auf eine der genannten E-Mail Adressen haben, so wenden Sie sich<br>end (durch Antwort auf diese E-Mail) an den IT-Support.<br>rönnen Sie diese E-Mail ignorieren. |
| Diese Nachr                                     | richt wurde automatisch von TUMonline generiert.                                                                                                    |

- 5. Kopieren Sie den Bestätigungs-Code in der E-Mail.
- 6. Gehen Sie zurück zur offenen Website und tragen dort den Code, ihr Geburtsdatum und ein neues Passwort ein.

| Bestätigungs-Code            |                       |
|------------------------------|-----------------------|
| Geburtsdatum                 | Format: TT.MM.JJJJJ   |
| Neues Passwort               | 10 bis 31 Zeichen     |
| Neues Passwort (Bestätigung) | 10 bis 31 Zeichen     |
|                              | Passwort zurücksetzen |

7. Klicken Sie auf "Passwort zurücksetzen". Sie bekommen eine Bestätigungsmeldung:

| TUMonline                                                         | Ihr Passwort wurde erfolgreich geändert! Sie können sich jetzt wieder anmelden | a û                                                    |  |  |  |
|-------------------------------------------------------------------|--------------------------------------------------------------------------------|--------------------------------------------------------|--|--|--|
| Passwort-Hilfe<br>Passwort zurücksetzen Code einlösen             | Zum Login                                                                      | Aktionen<br>Ansicht Rücksetzung anfragen Code einlösen |  |  |  |
| Passwort erfolgreich geändert!                                    |                                                                                |                                                        |  |  |  |
| Ihr Passwort wurde erfolgreich geändert! Sie ko<br>Zur Startseite | önnen sich jetzt wieder anmelden.                                              |                                                        |  |  |  |

8. Herzlichen Glückwunsch! Jetzt können Sie sich endlich in der TUM Community einloggen, Ihre Daten ändern oder sich für Veranstaltungen anmelden!

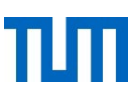

## So loggen Sie sich auf der Website oder TUM **Community ein**

- 1. Gehen Sie auf www.community.tum.de/registrierung und klicken Sie auf
  - a) "Login zur Veranstaltungsanmeldung", um sich für ein Event anzumelden
  - b) "Login zur Online-Community", wenn Sie Ihre Daten ändern möchten.

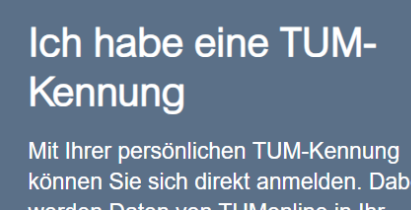

können Sie sich direkt anmelden. Dabei werden Daten von TUMonline in Ihr persönliches Profil übernommen.

Login zur Online-Community

Login zur Veranstaltungsanmeldung

Passwort vergessen?

Wenn Sie keine aktuelle E-Mail-Adresse hinterlegt haben, nutzen Sie bitte die Registrierung

### 2. Es erscheint diese Anmeldemaske:

|                                                                                                    | de   en                                                 |
|----------------------------------------------------------------------------------------------------|---------------------------------------------------------|
|                                                                                                    | ТШТ                                                     |
| Web Anmeldedienst                                                                                                    |                                                         |
| Anmeldung mit Ihrem TUM Account an                                                                                                    |                                                         |
| TUM Community                                                                                                    |                                                         |
| Online-Community zum Austausch zwischen ehemaligen und aktuellen Mitgliedern der TUM                                                                                                    |                                                         |
| Website   Datenschutzerklärung                                                                                                    |                                                         |
| Benutzername                                                                                                    |                                                         |
| z.B. go42tum / muster@tum.de                                                                                                    |                                                         |
| Passwort                                                                                                    |                                                         |
|                                                                                                    |                                                         |
| angemeldet bleiben (1)                                                                                                    |                                                         |
| □ zu übertragende Daten anzeigen <sup>(2)</sup>                                                                                                    |                                                         |
| LOGIN Passwort vergessen?                                                                                                    |                                                         |
| Login mit:                                                                                                    |                                                         |
| TUM-Kennung oder     @tum.de bzw. @mytum.de E-Mail-Adressen                                                                                                    |                                                         |
| 1) Mit der Option "angemeldet bleiben" haben Sie Zugang zu allen an diesen Login (Shibboleth) angeschlossenen We<br>erneute Eingabe der Zugangsdaten, solange Ihr Browser geöffnet ist. Zum anschließenden Logout müssen Sie Ihren<br>schließen.                                                                                                    | ∌banwendungen ohne<br>Browser komplett                  |
| 2) Shibboleth Single-Sign-on ermöglicht die sichere Anmeldung zu Webanwendungen der TUM und anderer Anbieter<br>Zugangsdaten der TUM. Um den Datenschutz zu gewährleisten, können Sie mit "zu übertragende Daten anzeigen" vor<br>welche Daten der Webanwendung übergeben werden und den Vorgang ggf. abbrechen. Bei erstmaliger Nutzung eine<br>erhalten Sie immer eine Übersicht aller weitergeleiteten Daten, auch wenn Sie diese Option nicht anwählen. | mit Ihren zentralen<br>orab einsehen,<br>⊮ Webanwendung |
| Impressum Datenschutzerklärung Kontakt und FAQ                                                                                                    |                                                         |

3. Tragen Sie hier Ihre TUM-Kennung und das vergebene Passwort ein.